Applying Blockchian technology in the Post-pandemic era: The development of on-line contract signing and logging in Taiwan

Dr. Simon, C. Y. Chen

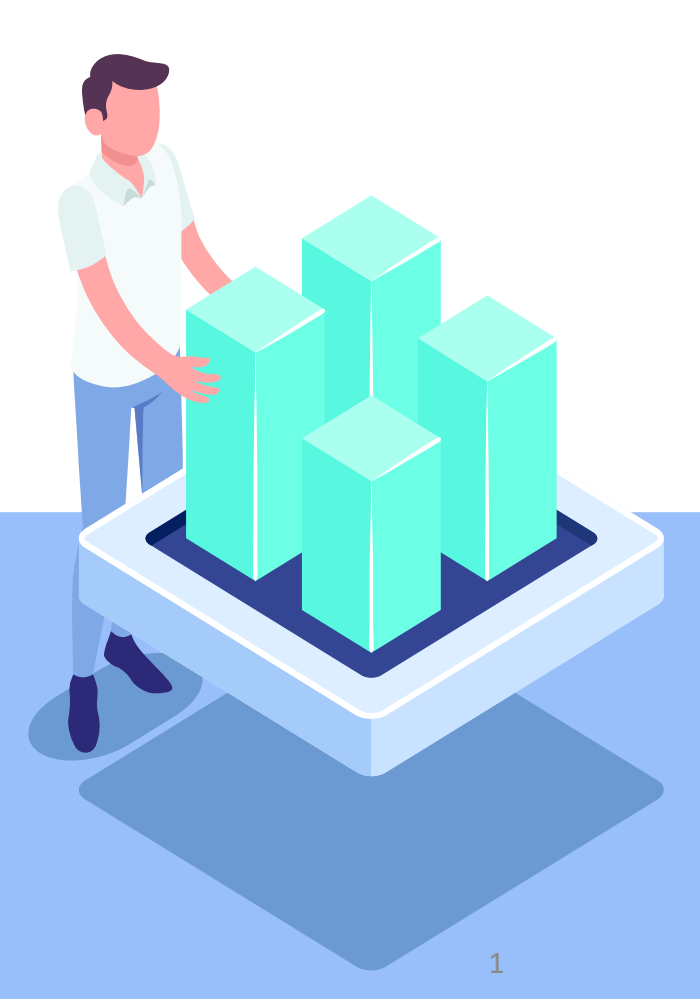

## Before the Pandemic: The Tsunami of new-tech Is going to strike the real estate industry

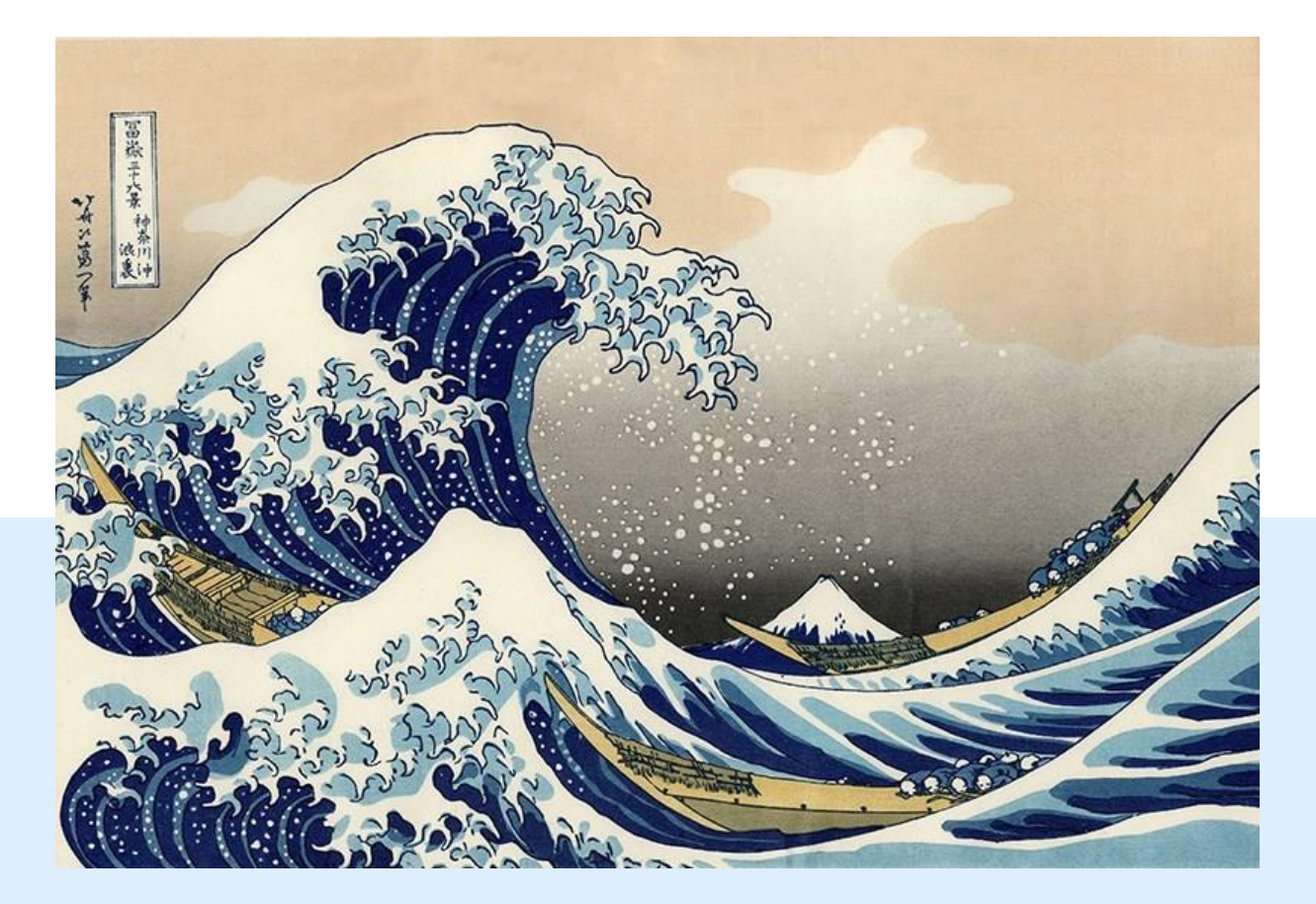

According to the C.E.O. of JLL, Anthony Couse The real estate industry is undergoing an unprecedented speed of merging into the cuttingedge technology such as AI, VR, IoT, and Blockchain. This implies that the fundamental change of the ways in doing real estate investment, leasing, and transaction is coming soon.

This report also reveled that in Asia the speed may be faster due to there has more younger generations and mobile first is the general routine in these society and markets.

# After the pandemic: the impact has been enlarged

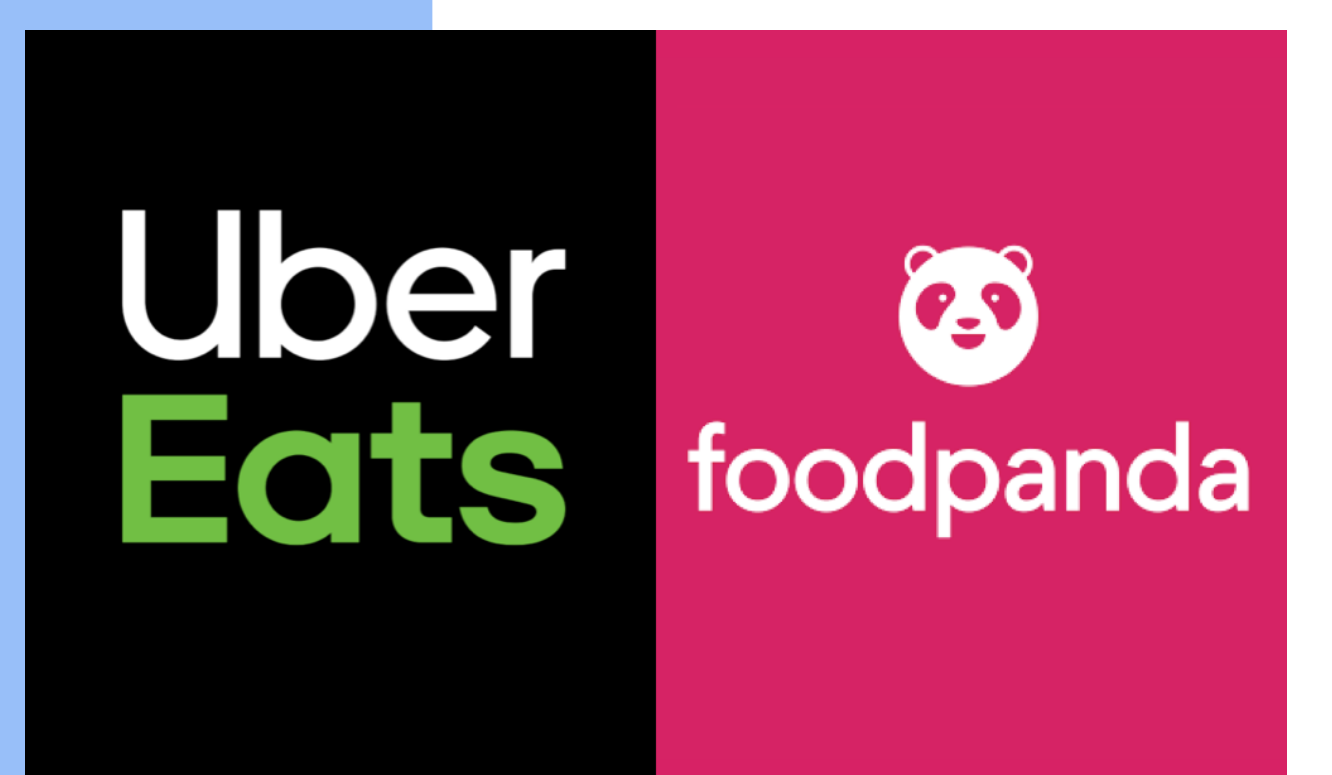

Uber Eats & Foodpanda

The food-delivery market has the potential for robust growth.

Total addressable classic food-delivery market,<sup>1</sup> %

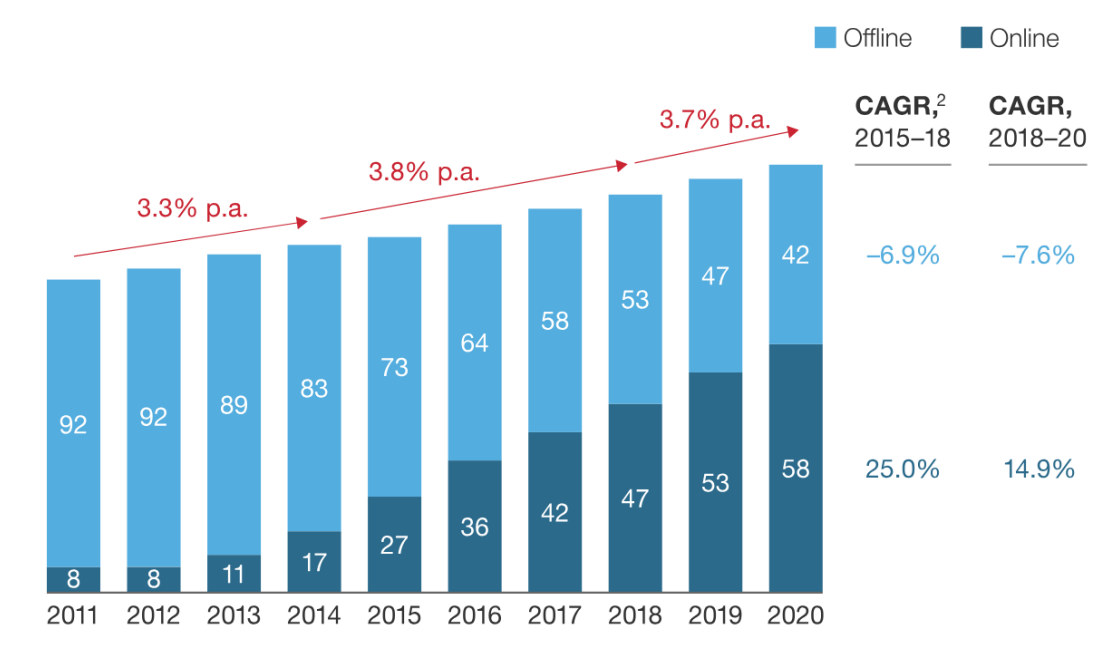

<sup>1</sup>For selected countries only. <sup>2</sup>Compound annual growth rate.

McKinsey&Company

# The Amazon is growing much faster

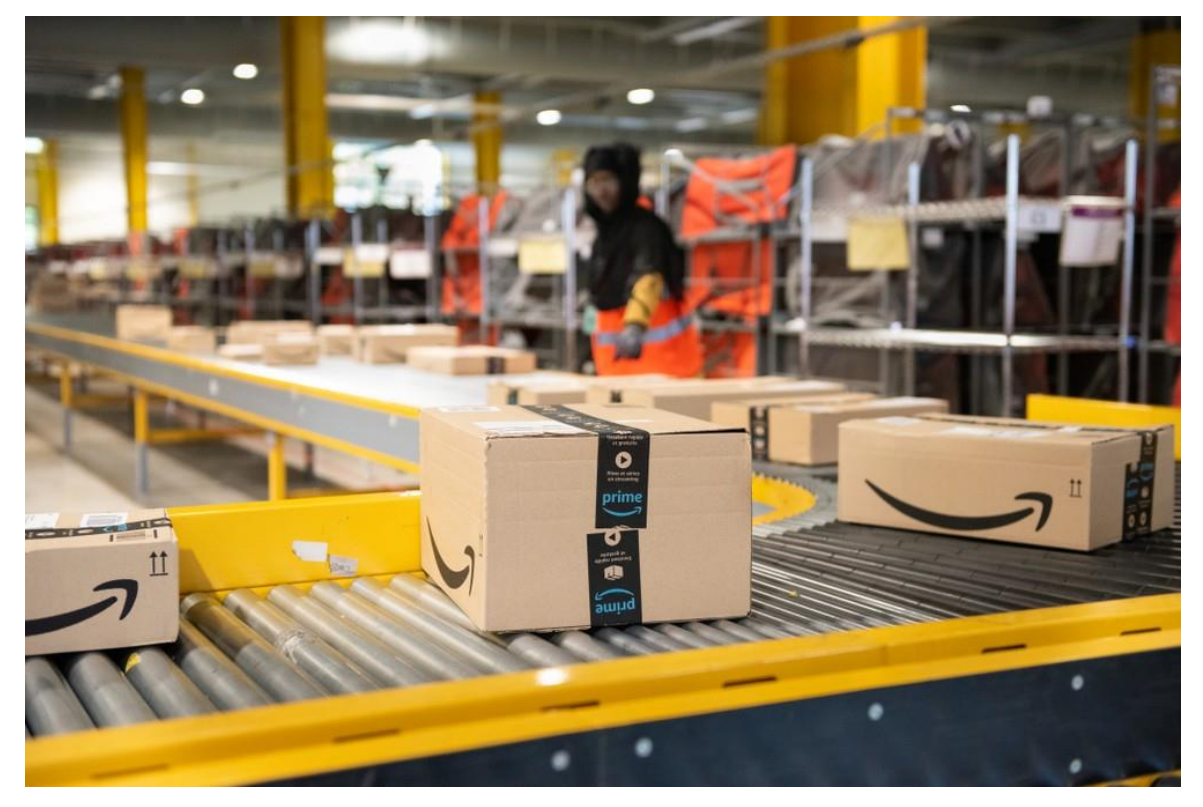

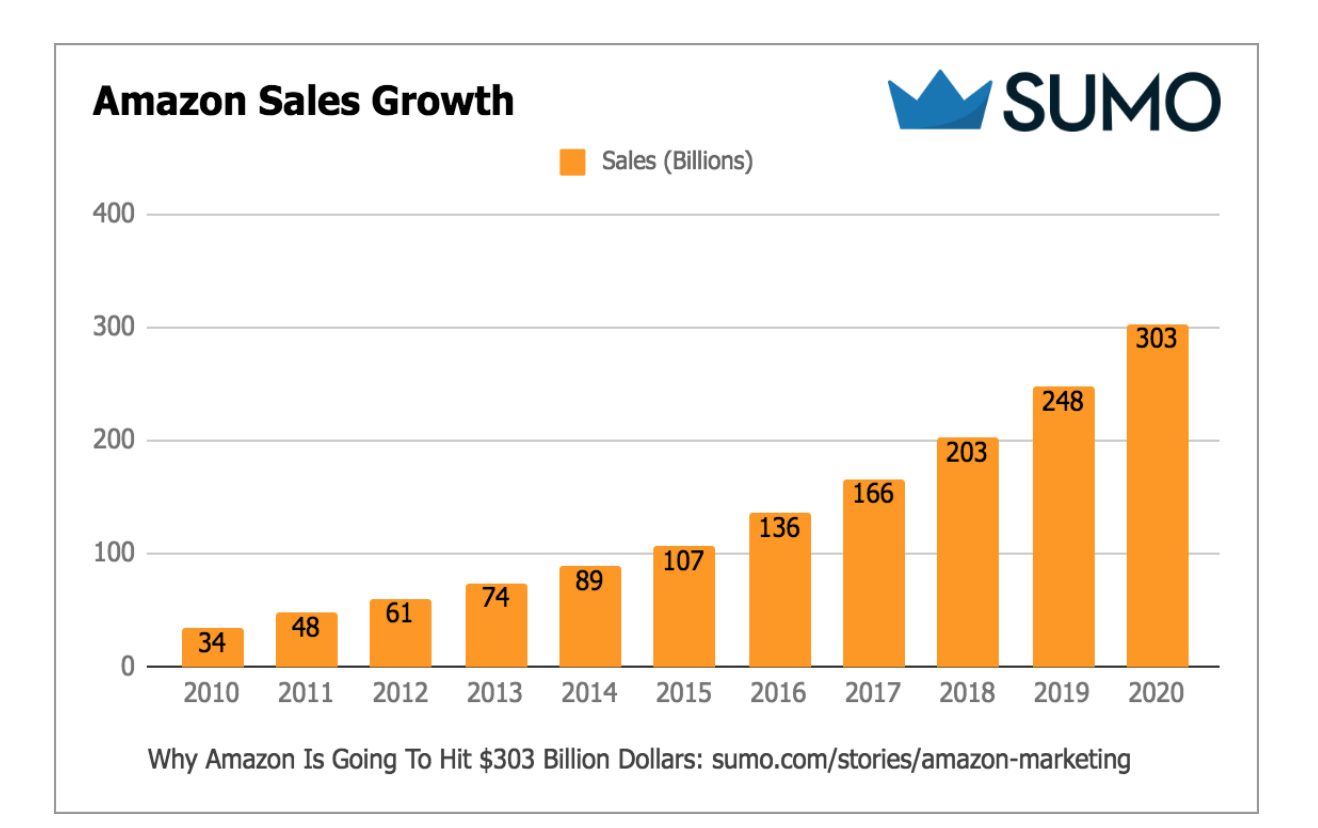

## FBA

## The remote working is becoming a new normal

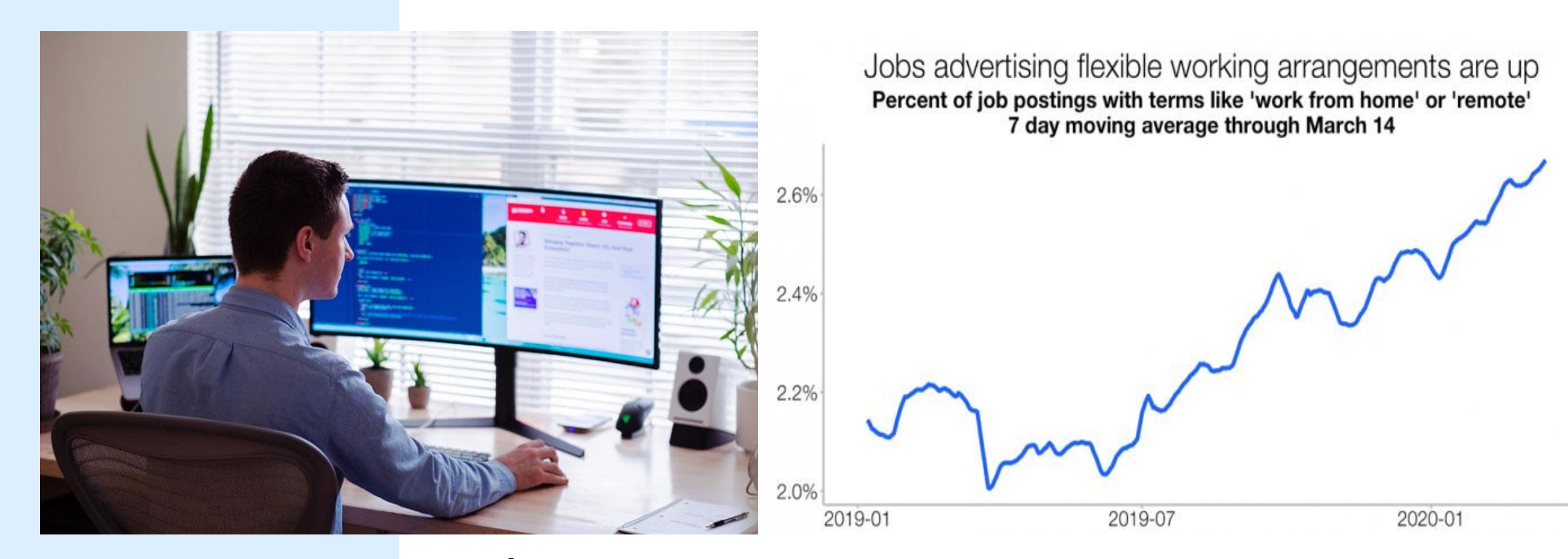

## remote working

# Whither should the culture of seals in East Asia go?

#### 疫情強碰傳統文化!日本數位轉型最大障礙竟然是印章?

2020.09.28 by T會邦 T客邦 作者簡介 ~

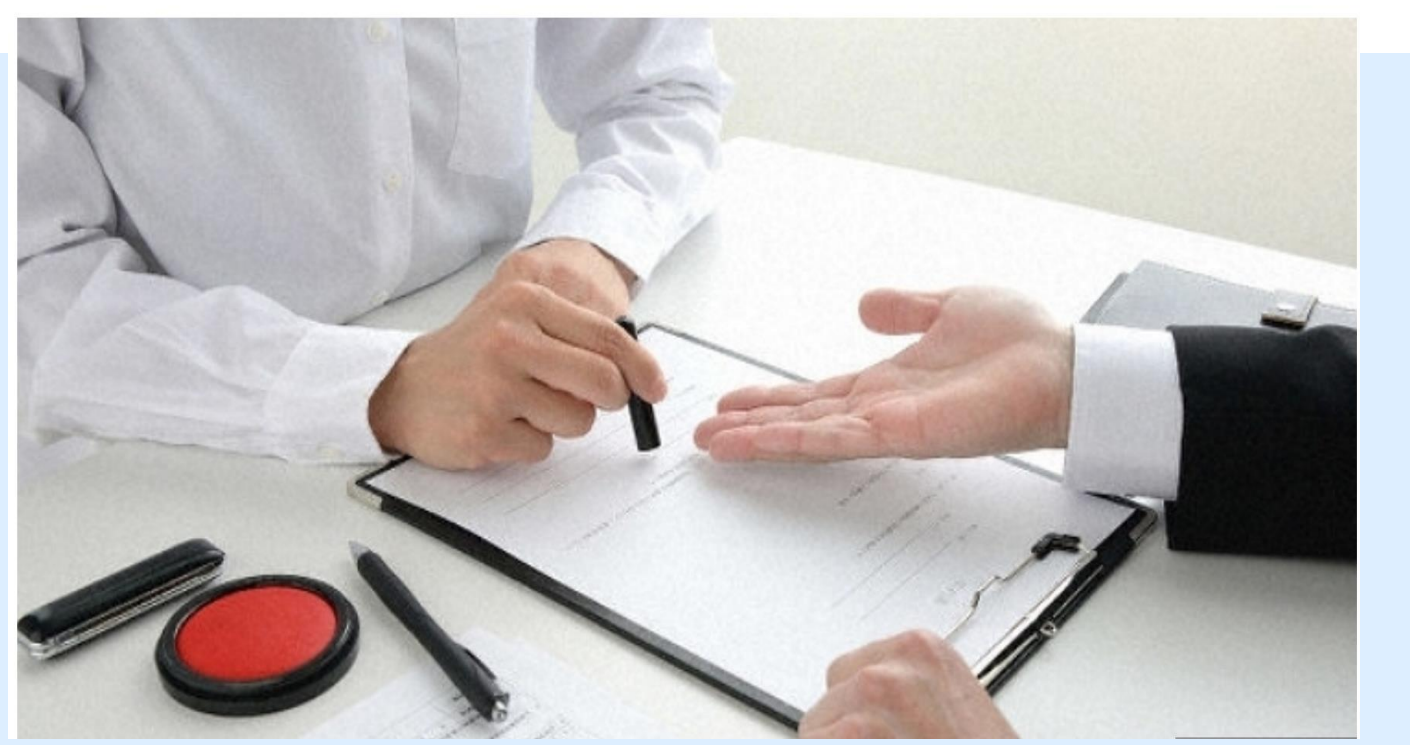

In 2020/6/19, Japan government has decided to abolish the usage of seals in contract signing to prevent the unnecessary occasions of people physical contact.

China also decided to abolish the seals to represent the company entity in 2020.

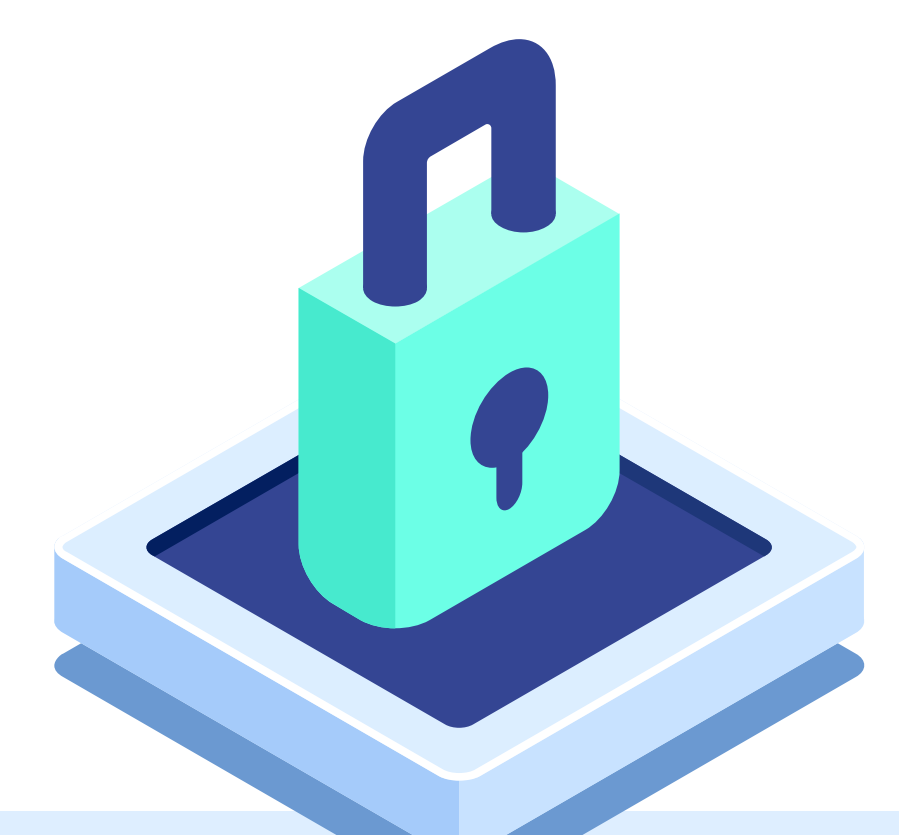

# What is the blockchain? and how blockchain can substitute the seals?

# The key elements of Blockchain

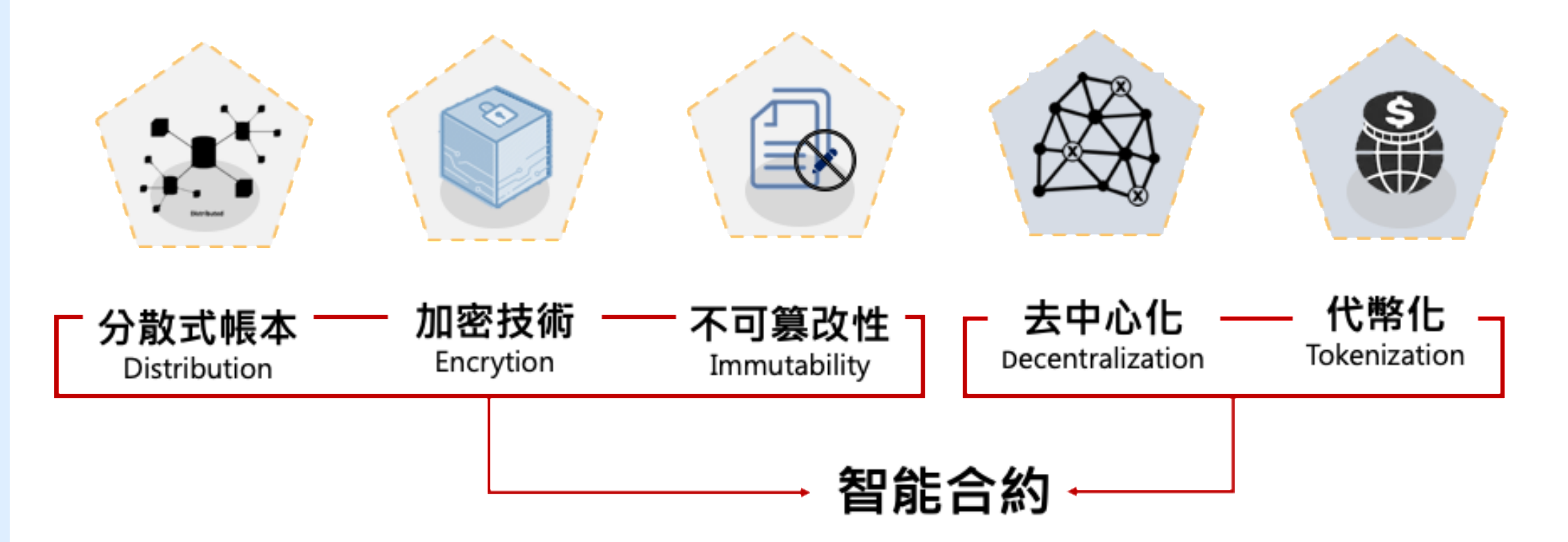

References: David Furlonger, Christophe Uzureau (2019)

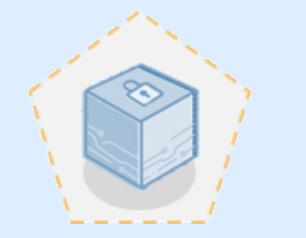

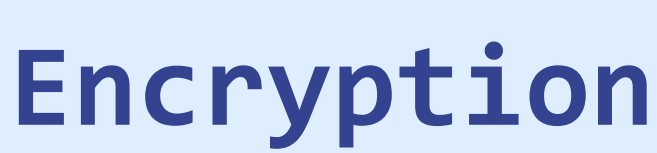

Blockchain uses technologies such as public and private keys to record the data in the blocks securely and semianonymously (participants have pseudonyms).

The particpants can control their personal identity and other information and share only what they need to in a transaction. Symmetrical Encryption

Shares one private Key

加密 🔵 🛒 😋

明文: I owe you

Asymmetrical

密文: e5yzHo9I3z8Apw

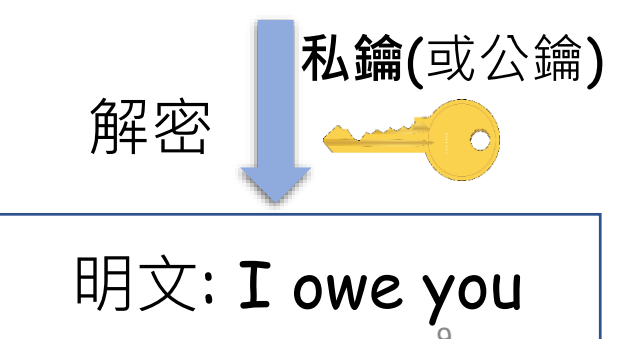

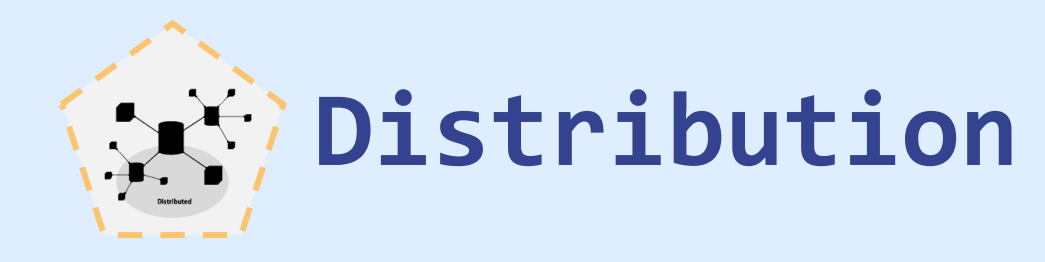

A distributed ledger (also called a shared ledger or distributed ledger technology or DLT) is a consensus of replicated, shared, and synchronized digital data geographically spread across multiple sites, countries, or institutions. Unlike with a distributed database, there is no central administrator.

In some cases an alternative term is used: RJT for Replicated Journal Technology, since the information is replicated in the nodes containing full copy of the information and the information in the blocks is included in timely order, more in the form of an accounting journal than as an accounting ledger.

A <u>peer-to-peer</u> network is required as well as <u>consensus</u> algorithms to ensure replication across nodes is undertaken.One form of distributed ledger design is the <u>blockchain</u> system, which can be either public or private.

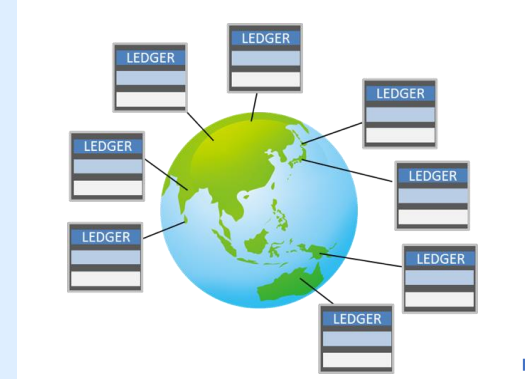

區塊鏈是比特幣的共享帳本: <u>所有支付交易記錄</u>以區塊鏈形式 存放在其網路中的每個節點。

#### 分布全球的比特幣網路

from to amount

| 1b874A   | 16BZZe8  | 1.0    |
|----------|----------|--------|
| 167sdu   | 13kjhfg  | 15.0   |
| 1lkj382S | 1238fhdj | 6.0    |
| 1398fda  | 1lkj382S | 500.0  |
| 1348dd   | 1SD48sd  | 34.0   |
| 1354sd   | 13kjhfg  | 1.0    |
| 148958   | 1asdytrr | 0.0001 |
| 1598fjk  | 154gkeR  | 3.0    |
| 13kjhfg  | 16BZZe8  | 2.0    |
| 167sdu   | 1487djhk | 5.0    |
| 13kjhfg  | 1238fhdj | 2445.0 |

#### Blockchain= Block +Chain

| Block 1       | Block 2     | Block 3     | Block 4                                 |
|---------------|-------------|-------------|-----------------------------------------|
| Tx Id         | Tx Id       | Tx ld       | Tx ld                                   |
| From          | From        | From        | From                                    |
| То            | То          | То          | То                                      |
| Amount        | Amount      | Amount      | Amount                                  |
| Signature     | Signature   | Signature   | Signature                               |
| Metadata      | Metadata    | Metadata    | Metadata                                |
| Nonce         | Nonce       | Nonce       | Nonce                                   |
|               | Last Block  | Last Block  | Last Block                              |
|               |             |             |                                         |
| <b>ル士 エ</b> ハ | - 66/ 1=+ + | -人 (示) 7日 6 | (1) (1) (1) (1) (1) (1) (1) (1) (1) (1) |
| 行 9才          | 、旳(垫)       | <b>ド省</b> 場 | 之) 姓                                    |

#### 區塊:由支付交易紀錄構成

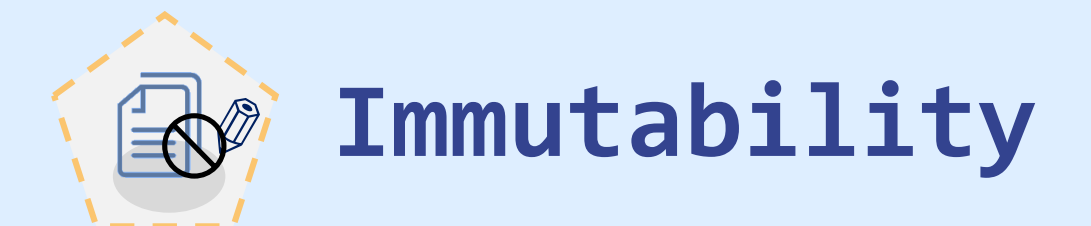

Immutability can be defined as the ability of a blockchain ledger to remain unchanged, for a blockchain to remain unaltered and indelible. More succinctly, data in the blockchain cannot be altered.

Each block of information, such as facts or transaction details, proceed using a cryptographic principle or a hash value. That hash value consists of an alphanumeric string generated by each block separately. Every block not only contains a hash or digital signature for itself but also for the previous one. This ensures that blocks are retroactively coupled together and unrelenting. This functionality of blockchain technology ensures that no one can intrude in the system or alter the data saved to the block.

It is also important to know that blockchains are decentralized and distributed in nature, where a consensus is made among the various nodes that store the replica of data. This consensus ensures that the originality of data must be maintained.

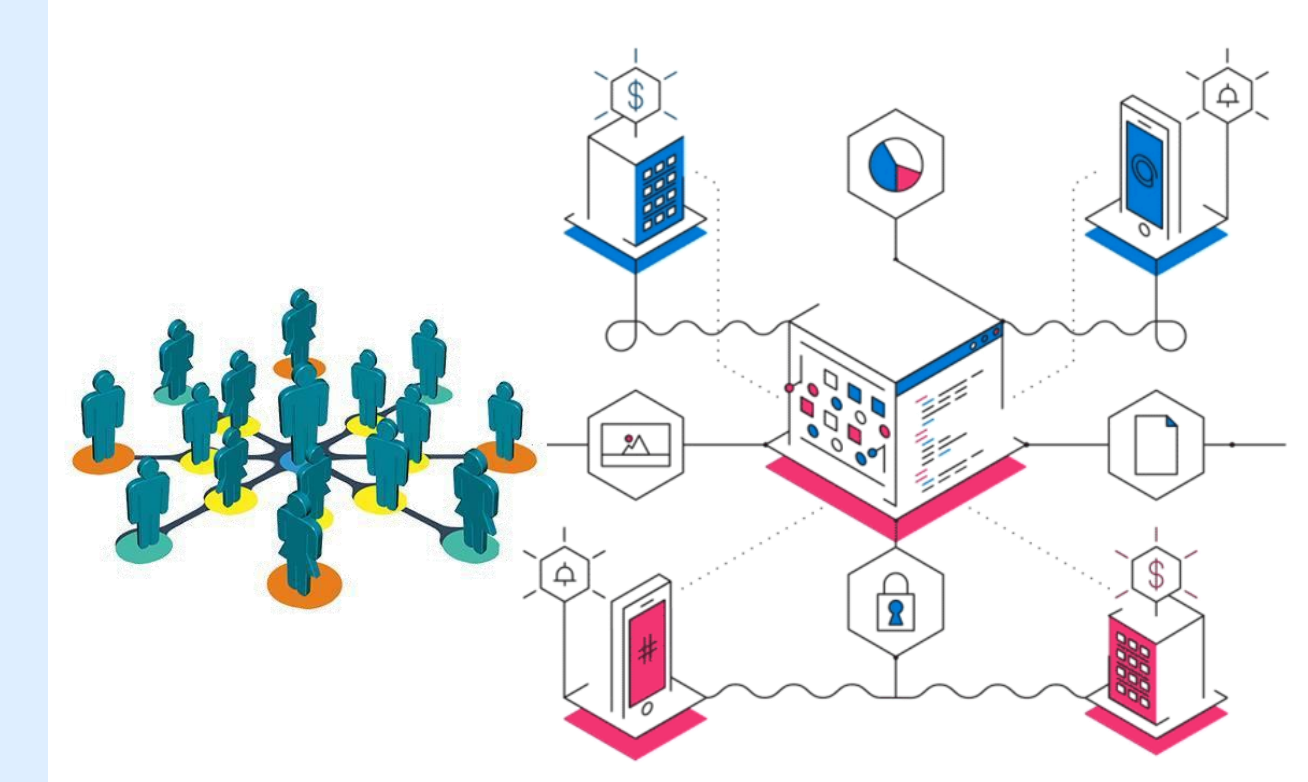

# **Tokenization**: Token can be bitcoin

A token is, very simply, a piece of data that stands in for another, more valuable piece of information. Tokens have virtually no value on their own - they are only useful because they represent something bigger. A good analogy is a poker chip: instead of filling a table with wads of cash (which can be easily lost or stolen), players use chips as placeholders. The chips cant be used as money; they must be exchanged for it after the game.

Tokenization works by removing the valuable data from your environment and replacing it with these tokens. Most businesses hold at least some sensitive data within their systems, whether it be credit card data, medical information, Social Security numbers, or anything else that requires security and protection. Using tokenization, this data is taken out of your environment entirely, and then it is replaced with tokens that are unique to each piece of information.

**Ownership Title** Vote Record of Points formal schooling

# **Blockchain property** registry adoption levels

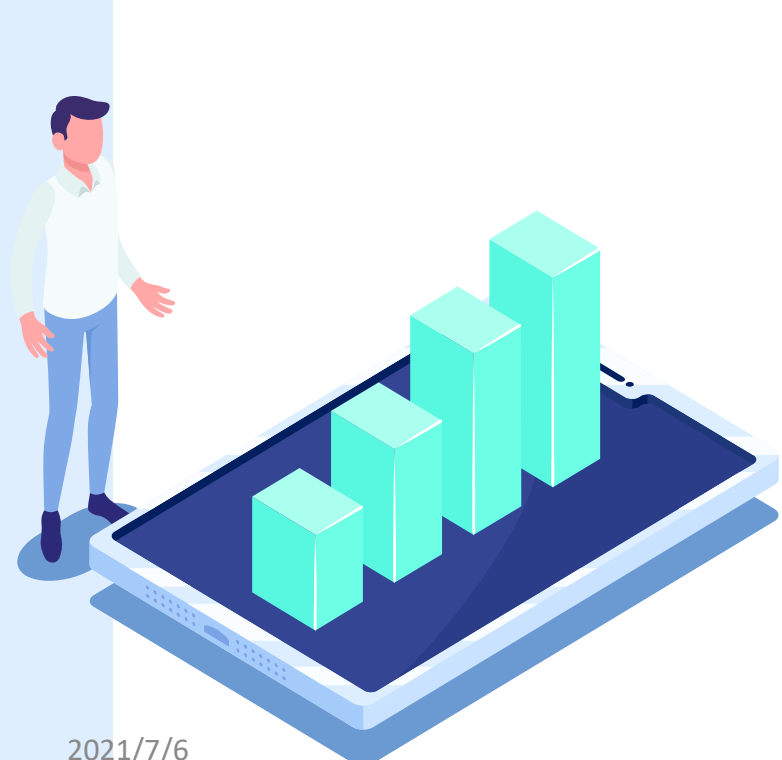

| Level | Name                 | Description                                                                    |
|-------|----------------------|--------------------------------------------------------------------------------|
| 0     | No integration       | No use of blockchain                                                           |
| 1     | Blockchain recording | Public blockchain used to record documents related to land registration        |
| 2     | Smart work-flow      | Blockchain used to record progress of a transaction                            |
| 3     | Smart escrow         | Smart contracts used for escrowing payment                                     |
| 4     | Blockchain registry  | Central database replaced with a permissioned block-chain                      |
| 5     | Disaggregated rights | Various rights to a single parcel are disaggregated and managed via blockchain |
| 6     | Fractional rights    | Rights for a given parcel are fragmented and managed via blockchain            |
| 7     | P2P transactions     | Rights are transacted without intermediaries on level 4 system                 |
| 8     | Interoperability     | Different blockchain registries merge                                          |

agna ana menon.

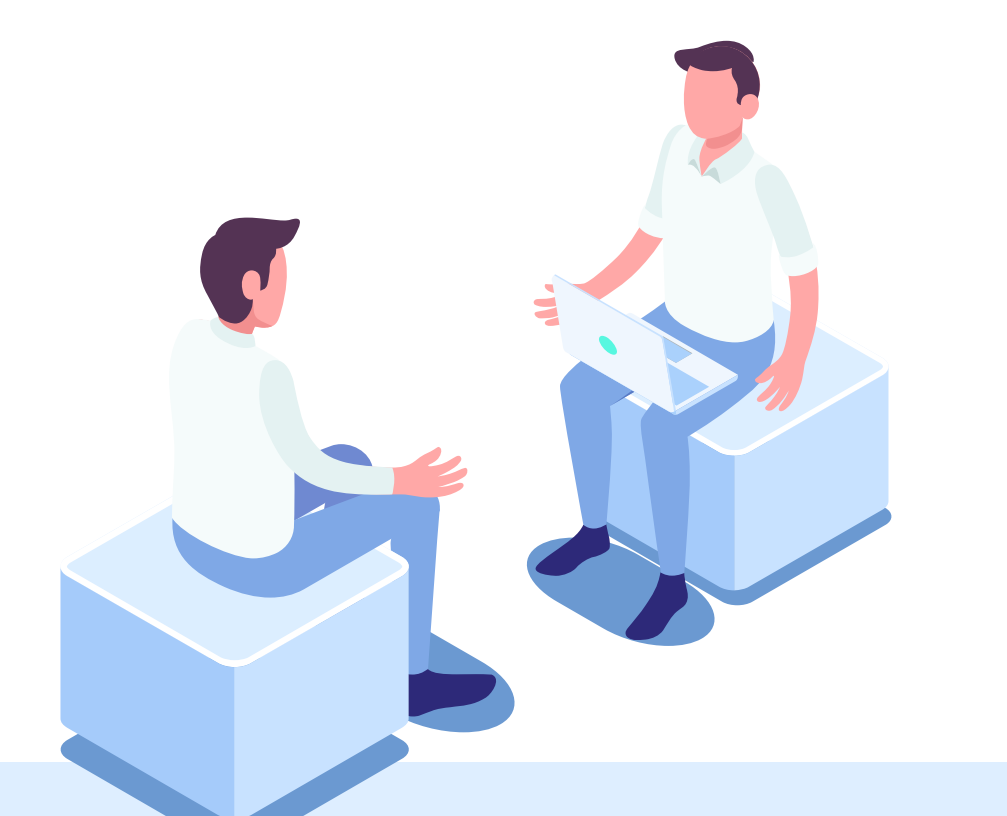

# How blockchain can be used to substitute seals. As the case of E-contract in Taiwan

#### **Contract** initiators New signatories Issuing Registration Upload and log in and field editing contract contract **Contract signers Contract completed** Received the notice Click on the **Contract** signing Enter the contract of contract signing contractand sending decryption password specific link invitation

## **Contract initiators:**

How to issue the invitation of contract signing?

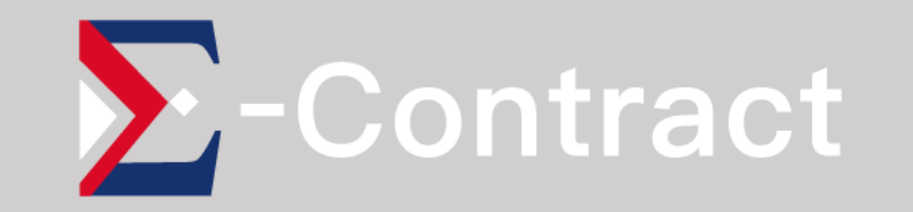

## **STEP 01** / Registration and login

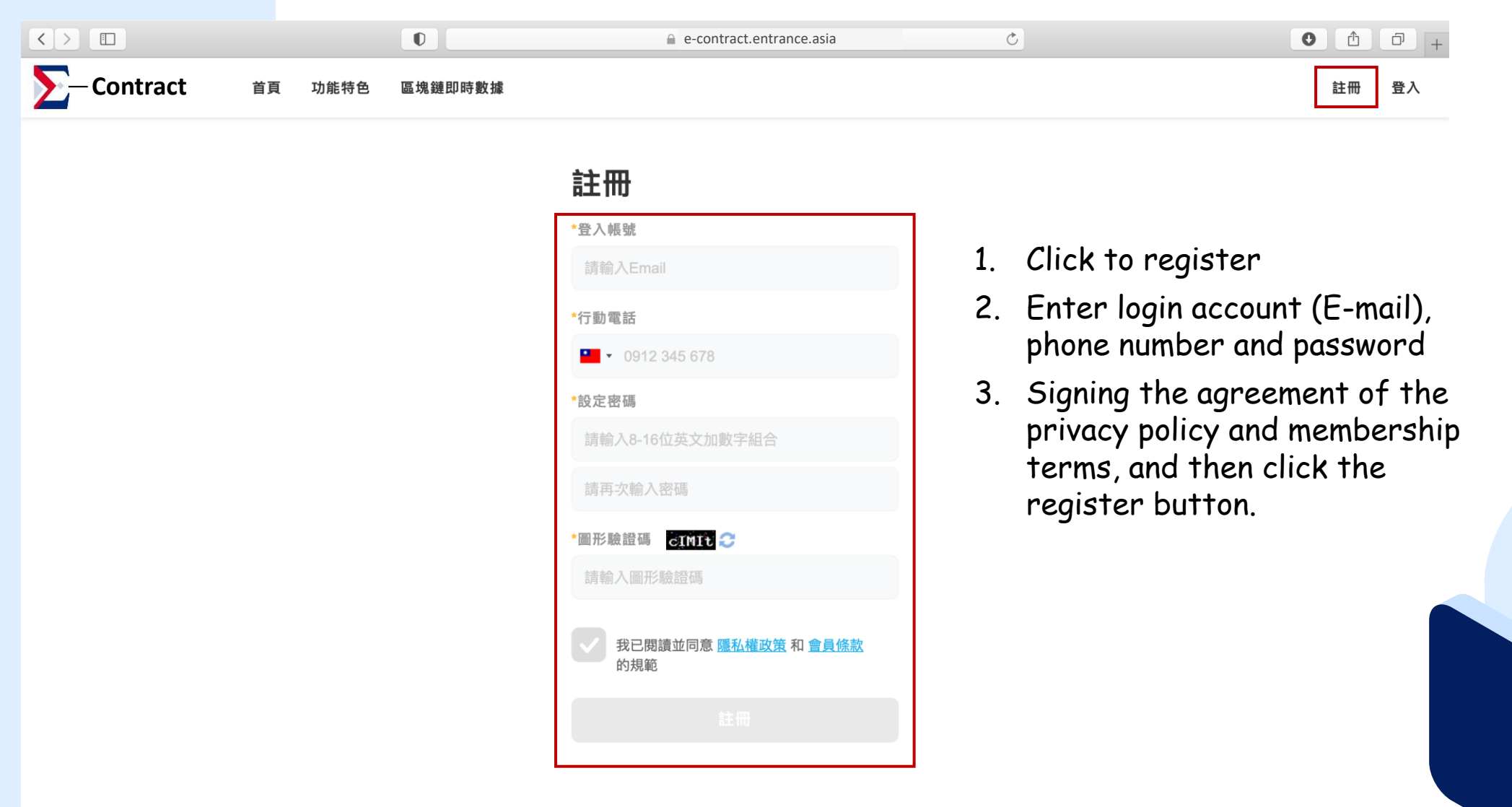

#### 關於我們/會員條款/隱私權政策

17

### **STEP 01** / Registration and login

| D会 定 会 定 会 定 会 に し の の い い い い い い い い い い い い い い い い い                                                                                                    |                              |                              |        |         |          | 區塊鏈即時數據   | 註冊   | 登入    |
|----------------------------------------------------------------------------------------------------|------------------------------|------------------------------|--------|---------|----------|-----------|------|-------|
| <b>驗證電子郵件</b><br>B 寄送驗證碼至 ann.lu@entrance.asia,請輸入<br>如件內驗證碼,以完成註冊。<br>*驗證碼                                                                                                    |                              |                              |        |         |          |           |      |       |
| 日寄送驗證碼至 ann.lu@entrance.asia,請輸入<br>避許                                                                                                    | 驗證電子甀                        | 8件                           |        |         |          |           |      |       |
| *驗證碼<br>請輸入驗證碼<br>送出<br>Enter the e-mail verification number, the registration<br>*尚未收到驗證碼?                                                                                                    | 已寄送驗證碼至 ann.lr<br>郵件內驗證碼,以完卮 | u@entrance.asia,請輸入<br>\$註冊。 |        |         |          |           |      |       |
| 請輸入驗證碼<br>送出<br>Enter the e-mail verification number, the registration<br>*尚未收到驗證碼?                                                                                                    | *驗證碼                         |                              |        |         |          |           |      |       |
| 送出<br>Enter the e-mail verification number, the registration<br>*尚未收到驗證碼?                                                                                                    | 請輸入驗證碼                       |                              |        |         |          |           |      |       |
| Enter the e-mail verification number, the registration at the registration mumber, the registration mumber, the registra |                              |                              |        |         |          |           |      |       |
| 盾新發送驗證碼<br>                                                                                                    | *尚丰收到驗證碑2                    | Enter the e                  | e-mail | verific | ation nu | mber, the | regi | strat |
|                                                                                                    | 重新                           | 發送驗證碼                        |        |         |          |           |      |       |

-Contract

### **STEP 01** / Registration and login

|                    |         |         | e-contract.entrance.asia                                                                 | Ċ                                                                    | • • +                                                                                       |
|--------------------|---------|---------|------------------------------------------------------------------------------------------|----------------------------------------------------------------------|---------------------------------------------------------------------------------------------|
| <b>∑</b> —Contract | 首頁 功能特色 | 區塊鏈即時數據 |                                                                                          |                                                                      | 註冊 登入                                                                                       |
|                    |         |         | <ul> <li>●読記</li> <li>●読記</li> <li>11日の前の目前の目前の目前の目前の目前の目前の目前の目前の目前の目前の目前の目前の目</li></ul> | <ol> <li>Click "Login</li> <li>Enter the r<br/>the passwo</li> </ol> | n" at the top right<br>registered account (E-mail) and<br>ord, then click the login button. |

#### □ STEP 02 / Upload contract

|             |              | D    |       | 6 | e-contract.entrance | e.asia |        | Ċ       |        |          | • • • +           |     |
|-------------|--------------|------|-------|---|---------------------|--------|--------|---------|--------|----------|-------------------|-----|
| ∑- Contract | 合約管理         | 驗證合約 |       |   |                     |        |        |         |        |          | Yian <del>-</del> |     |
| 合約          | 管理           |      |       |   |                     |        |        |         |        | 上傳合約     |                   |     |
| 待簽枚         | <b>亥</b> 未完成 | 已完成  | 草稿 撤回 | 1 |                     |        | Please | click " | Upload | Contract | " at the top rig  | ;ht |
| 狀態          | 名稱           | 1    |       |   | 發送日期                | w      | 立約人    | 待簽人數    | 操作     |          |                   |     |
|             |              |      |       |   | 沒有符合的內容             |        |        |         |        |          |                   |     |
|             |              |      |       |   |                     |        |        | 總共0筆    | 資料 上一頁 | ▼下一頁     |                   |     |

#### □ STEP 02 / Upload contract

| > -Contra | Ct 合約管理 驗證合約    |                                  |                        | Ann.lu <del>v</del> |
|-----------|-----------------|----------------------------------|------------------------|---------------------|
|           | 上傳合約            |                                  |                        | 上傳                  |
|           | 項次 名稱           | 選擇本機PDF檔案(單次最多5筆)<br>選擇檔案<br>檔案類 | 項型 操                   | 作                   |
|           | 1 成屋買賣契約書範本.pdf | PDF                              | 8                      | 3 IR                |
|           |                 | 1 Clic                           | k the button of "Selec | t File" and sele    |

- Click the button of "Select File" and select the contracts you want to upload. You can select a file in your devices, and they must be in PDF format (up to 5 files can be selected at a time).
- 2. After your checking of the files, click "Upload" button. However, if you find that the files selection is wrong after uploading, you can click "Remove" button to select the contract file again. But the removed files are still counted for charges, please make sure again while you are going to click the button of upload.

#### □ STEP 03 / New signatories and editing the signing field

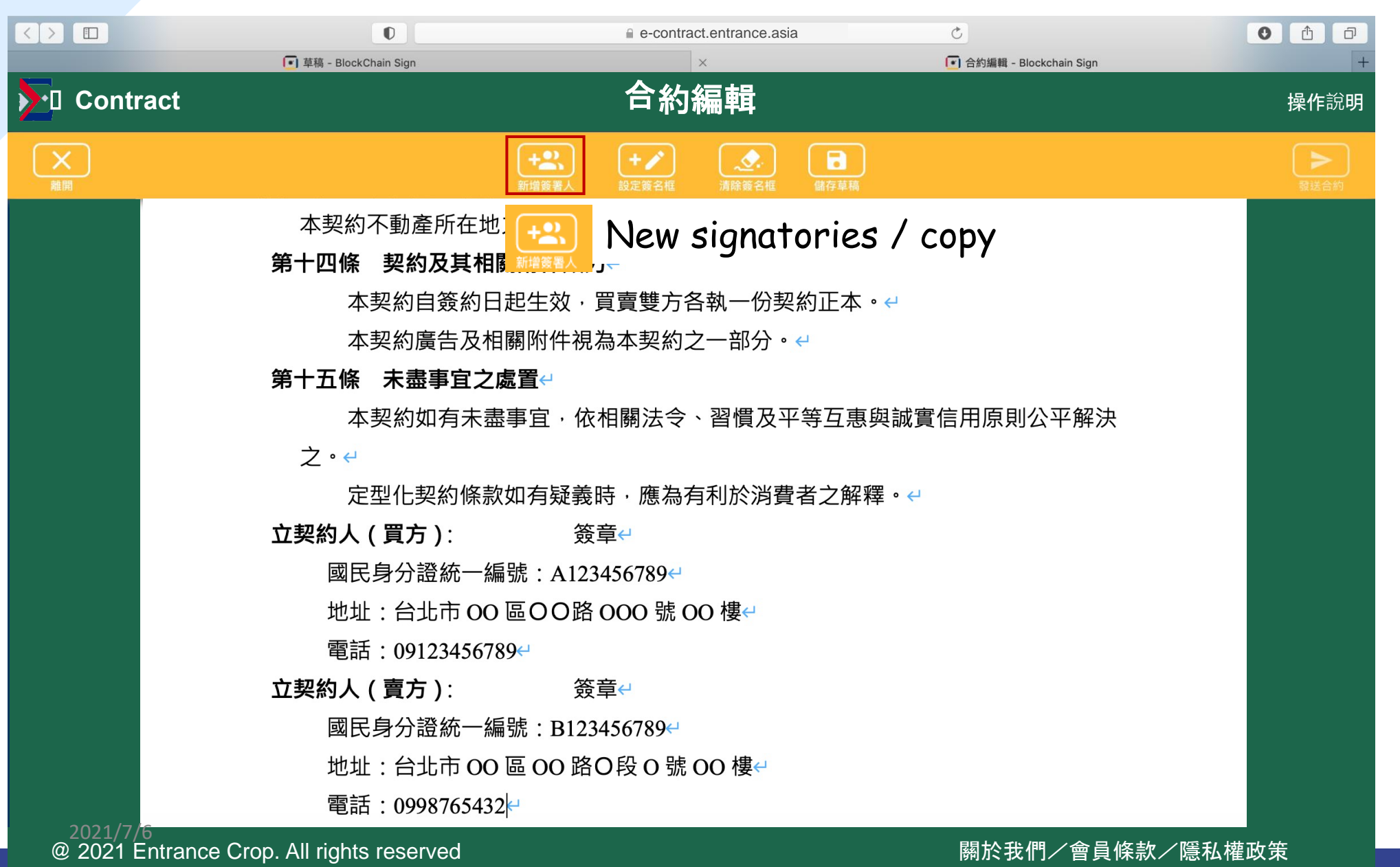

#### □ STEP 03 / New signatories and editing the signing field

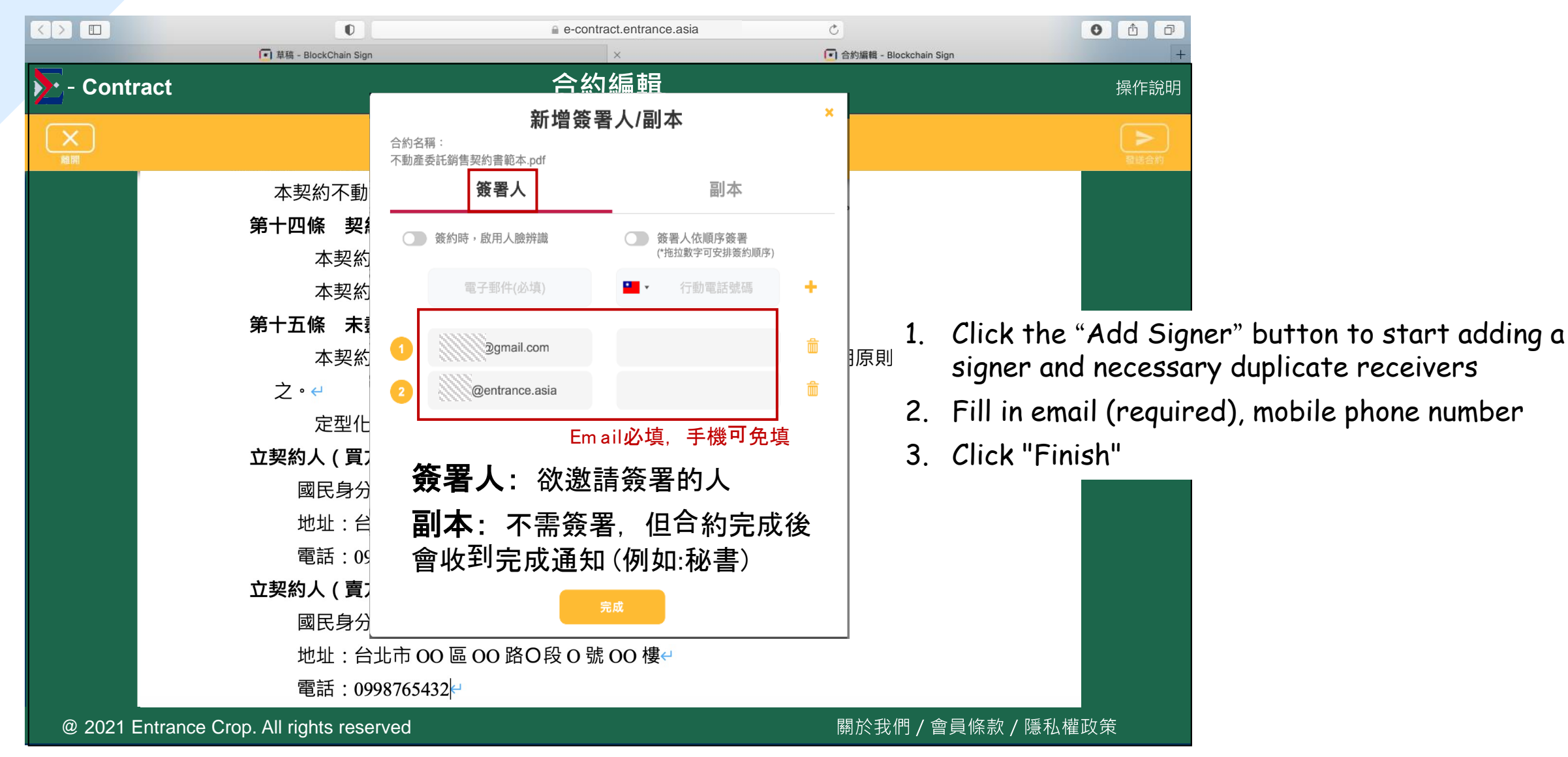

#### □ STEP 03 / New signatories and field editing

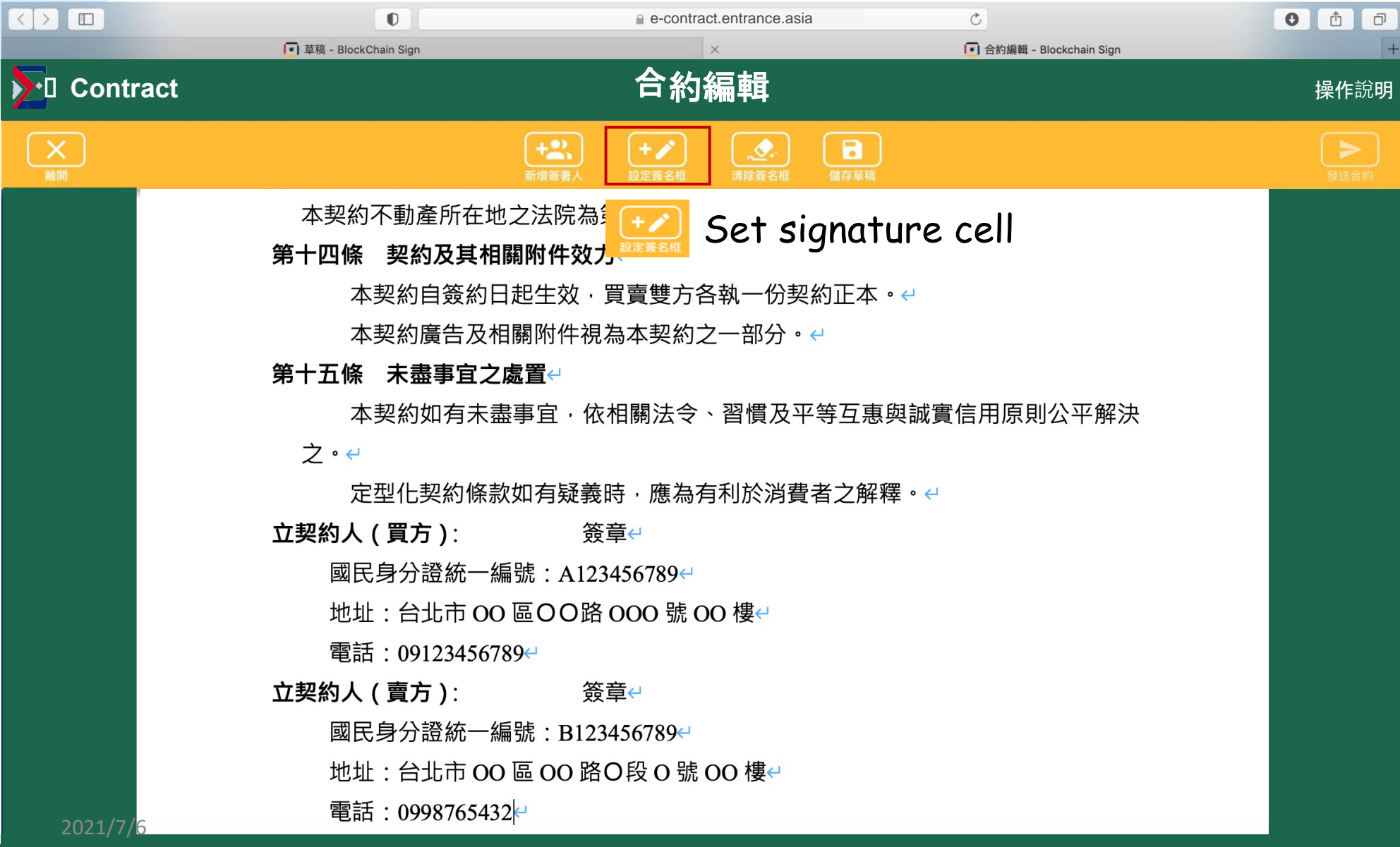

#### □ STEP 03 / New signatories and field editing

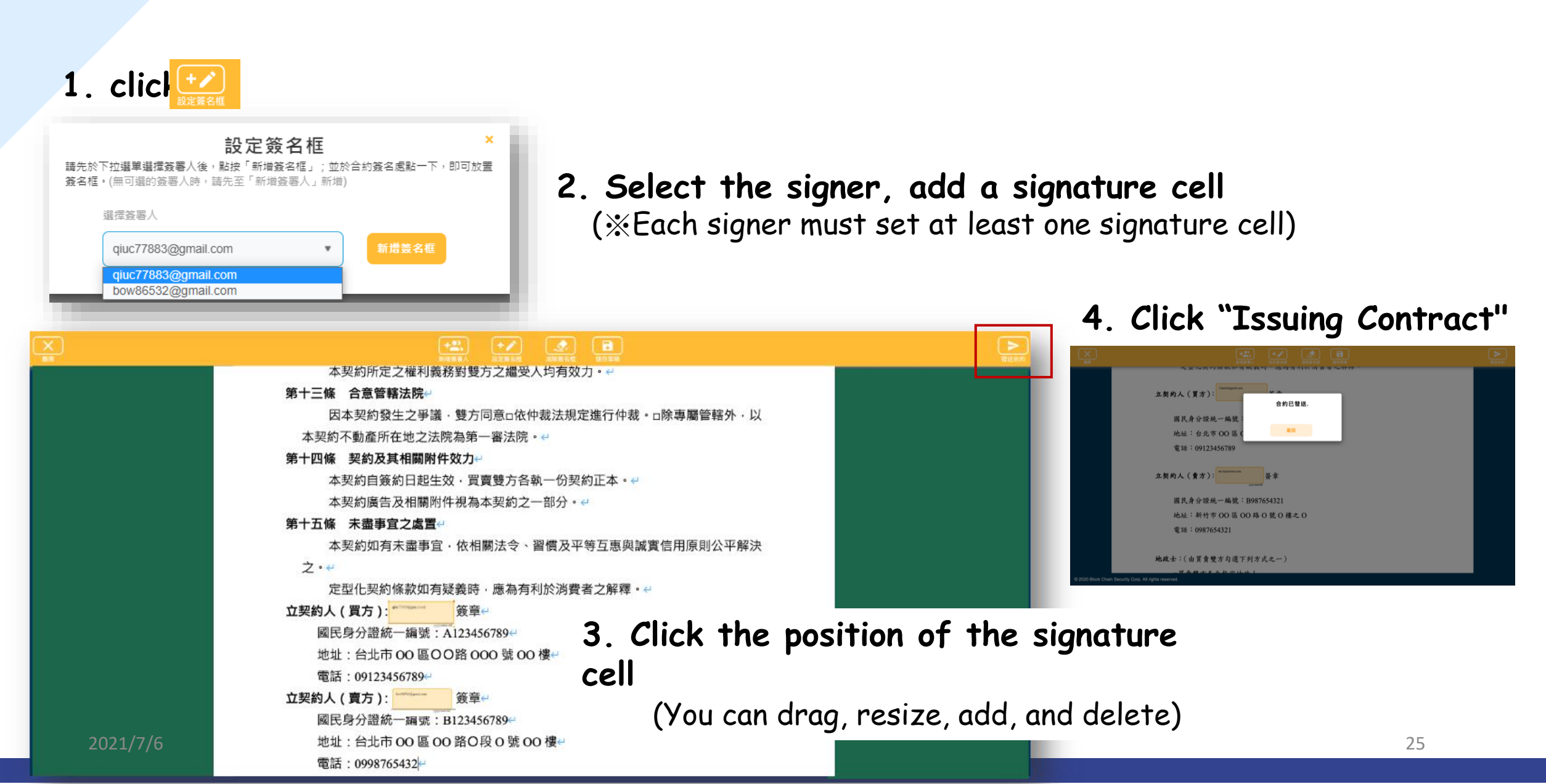

# **Contract signers:** How to complete the contract signing?

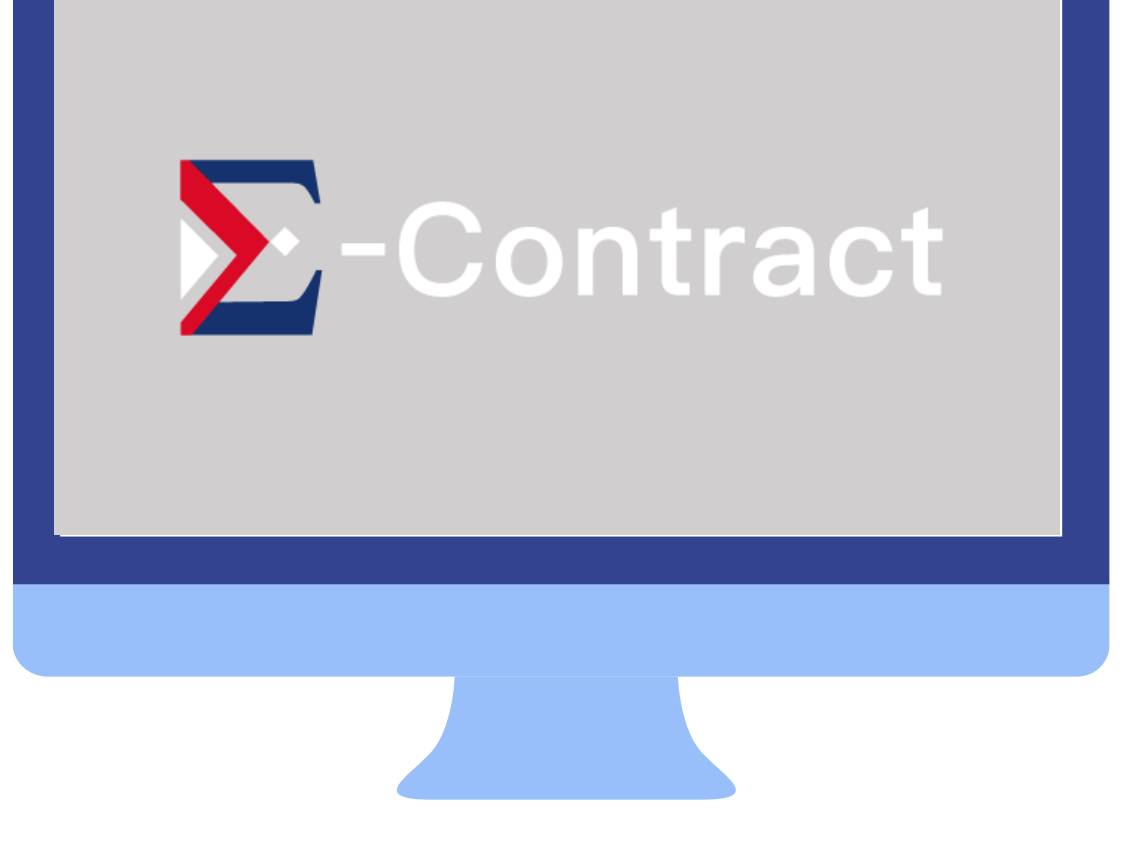

# □ STEP 01 / Received the notice of contract signing invitation, click the specific link

(測試) 【E-contract】邀請您透過本系統線上完成合約簽署 - 成屋買賣契約書範本.pdf

ES

E-contract Service <service@chainsecurity.asia> 週五 2021/6/11 上午 10:49 收件者: 呂翊安

ann.lu 邀請您一起透過「E-contract」系統簽署合約: 合約名稱: 成屋買賣契約書範本.pdf

合約已加密保護,輸入下方解密密碼方可開啟。

● 合約解密密碼 (請先複製密碼再點擊下方連結):

#### 4xeGEnXR

●您的專屬合約連結為如下: <u>https://blockchainsign.page.link/TTqENtDb4oPdV3us7</u> All signatories will receive the notices of contract signing invitation emails and they all sign through the dedicated link in the email.

Please copy the decryption password first and then click the link to sign the contract on the webpage. (Each signer's contract link and password are different)

#### 欲了解更多請至 E-contract website.

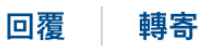

#### □ STEP 02 / Enter the contract decryption password

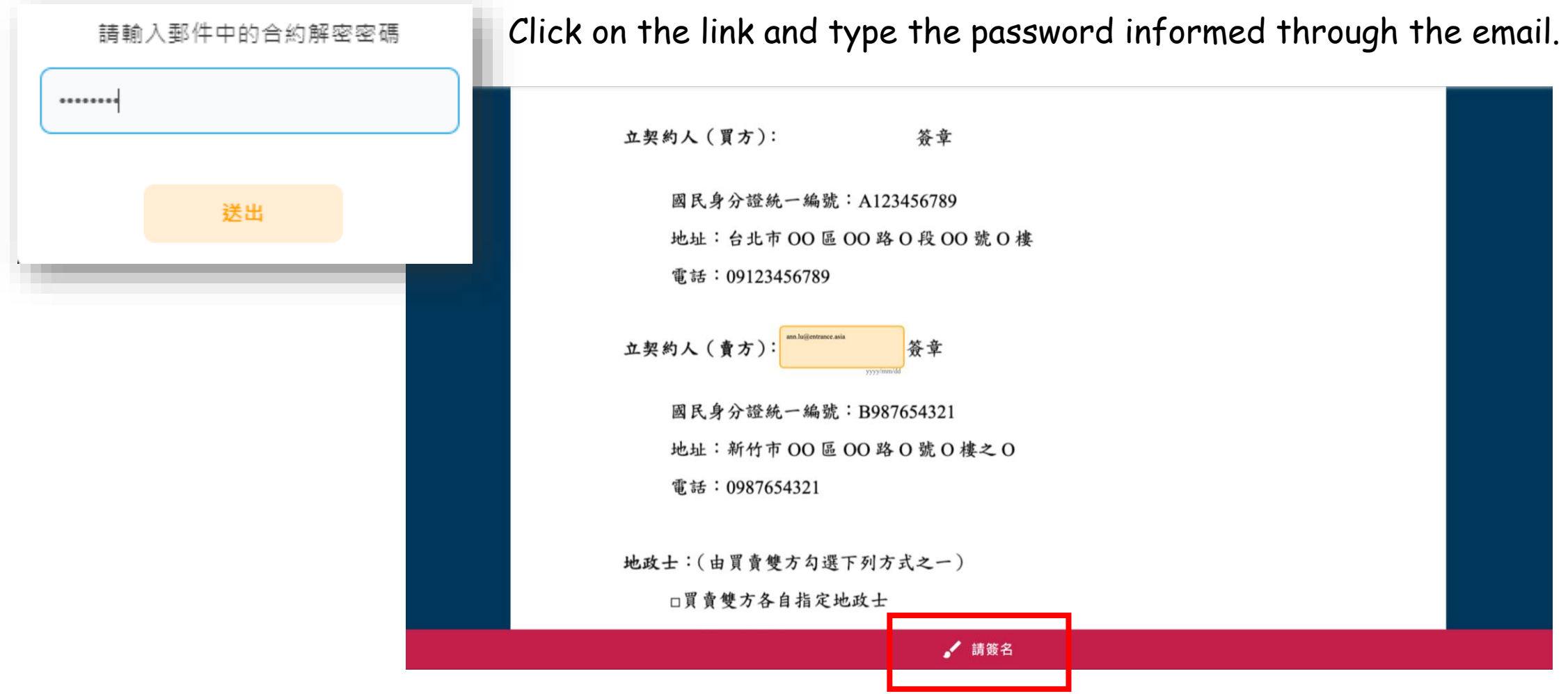

#### □ STEP 03 / Contract signing and Sending

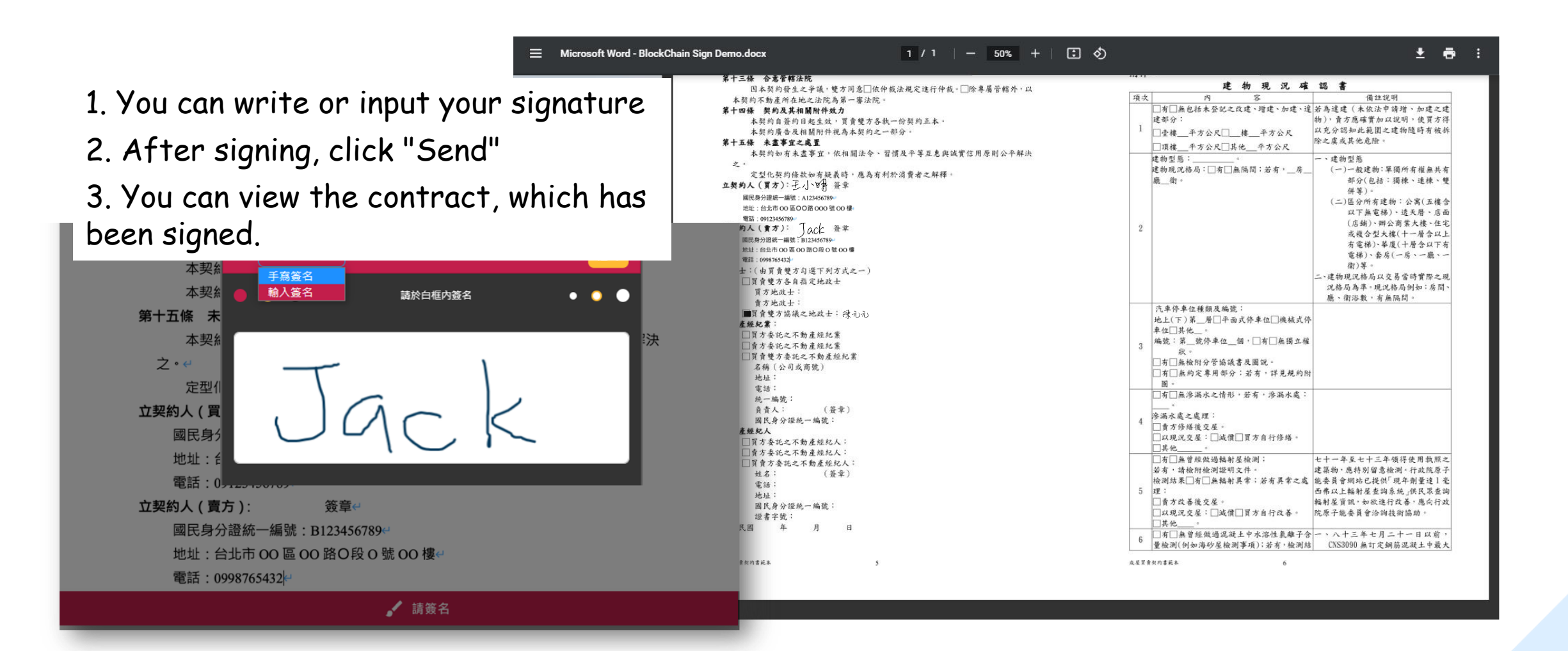

## **Contract completed**

(測試) 【E-contract】合約已完成並存證區塊鏈 - 成屋買賣契約書範本.pdf

| _ | _        |  |
|---|----------|--|
| Е | S        |  |
| - | <u> </u> |  |

E-contract Service <service@chainsecurity.asia> 週五 2021/6/11 上午 11:02

收件者:

您好:

所有簽署人皆已完成線上簽署,並成功存證於區塊鏈,特以本系統信件通知。 合約名稱:成屋買賣契約書範本.pdf

合約已加密保護,查閱請輸入密碼方可開啟。

● 合約解密密碼 (請先複製密碼再點擊下方連結):

#### QyUfU8jB

(請妥善保管解密密碼,以避免外流產生洩密風險。)

While the contract is completed the signing, each signatory will receive a completion notification letter. You can open the contract by clicking on the link and entering the decryption password.

 ● 您的專屬合約連結為如下:
 <u>https://blockchainsign.page.link/HkhFmHtfBFaXWWbHA</u> 欲了解更多請至 <u>E-contract website</u>.

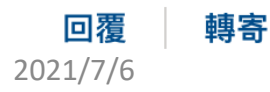

 $\land \land \land \longrightarrow \cdots$ 

#### Courses

| -Contract | 合約管理  | 驗證合約             |                           |                    | Anr |
|-----------|-------|------------------|---------------------------|--------------------|-----|
| 合約        | 管理    |                  |                           | 上傳合約               |     |
| 待簽核       | 亥 未完成 | <b>已完成</b> 草稿 撤回 |                           |                    |     |
| 狀態        | 名     | 稱                | 完成日期 🔻 立約人                | 待簽人數 操作            |     |
| 已完成       | ) =   | 成屋買賣契約書範本.pdf    | 2021/6/11 11:02:12 ann.lu | 0 下載 檢視 歷程         |     |
|           |       |                  |                           | 總共1筆資料 上一頁 1 🔻 下一頁 |     |

You can click "Course" in the list on the main screen to view the details of all procedures

#### Courses

#### -Contract

#### 合約歷程

#### <u>合約資訊</u>

| 合約名稱:        | 成屋買賣契約書範本.pdf             |
|--------------|---------------------------|
| <b>江約者</b> : | ann.lu                    |
| 上傳日期:        | 2021/06/11 10:45:01 UTC+8 |
| 完成日期:        |                           |

Through the historical records, you can view all the details of the procedures of the contract, including date, user (device), operation and block height of the blockchain on the Ethereum.

| 授 | 操作紀錄                      |             |      |            |                                                                                      |                                                    |  |  |  |
|---|---------------------------|-------------|------|------------|--------------------------------------------------------------------------------------|----------------------------------------------------|--|--|--|
|   | 日期                        | 使用者         | 操作   | 結果         |                                                                                      |                                                    |  |  |  |
|   | 2021/06/11 10:45:01 UTC+8 | ann.lu(Web) | 上傳檔案 | 無          |                                                                                      |                                                    |  |  |  |
|   | 2021/06/11 10:45:16 UTC+8 | ann.lu(Web) | 檢視   | 無          |                                                                                      |                                                    |  |  |  |
|   | 2021/06/11 10:46:31 UTC+8 | ann.lu(Web) | 檢視   | 無          |                                                                                      |                                                    |  |  |  |
|   | 2021/06/11 10:49:24 UTC+8 | ann.lu(Web) | 立約上鏈 | 簽名         | 數位指紋<br>9d31c08e97d7ffa3c3b<br>74c80b9ec1c60bc43d<br>2f4352e657a0bb9014<br>db41b89cc | 區塊鏈資訊<br>Postchain 塊高: 129632<br>以太坊錨定區塊: 即將錨定於以太坊 |  |  |  |
|   | 2021/06/11 10:55:53 UTC+8 | ann.lu(Web) | 簽署上鏈 | 资名<br>王Mop | 数位指紋<br>92a4b2bf43a57dd04f7<br>2218dfbfa73253245c5<br>271144a78fc68f67232<br>ce88b7e | 區塊鏈資訊<br>Postchain 塊高: 129634<br>以太坊錨定區塊: 即將錨定於以太坊 |  |  |  |

2021/7/6

## Verification of the contracts

Registered members can use [Contract verification] to confirm whether this contract exists on the blockchain.

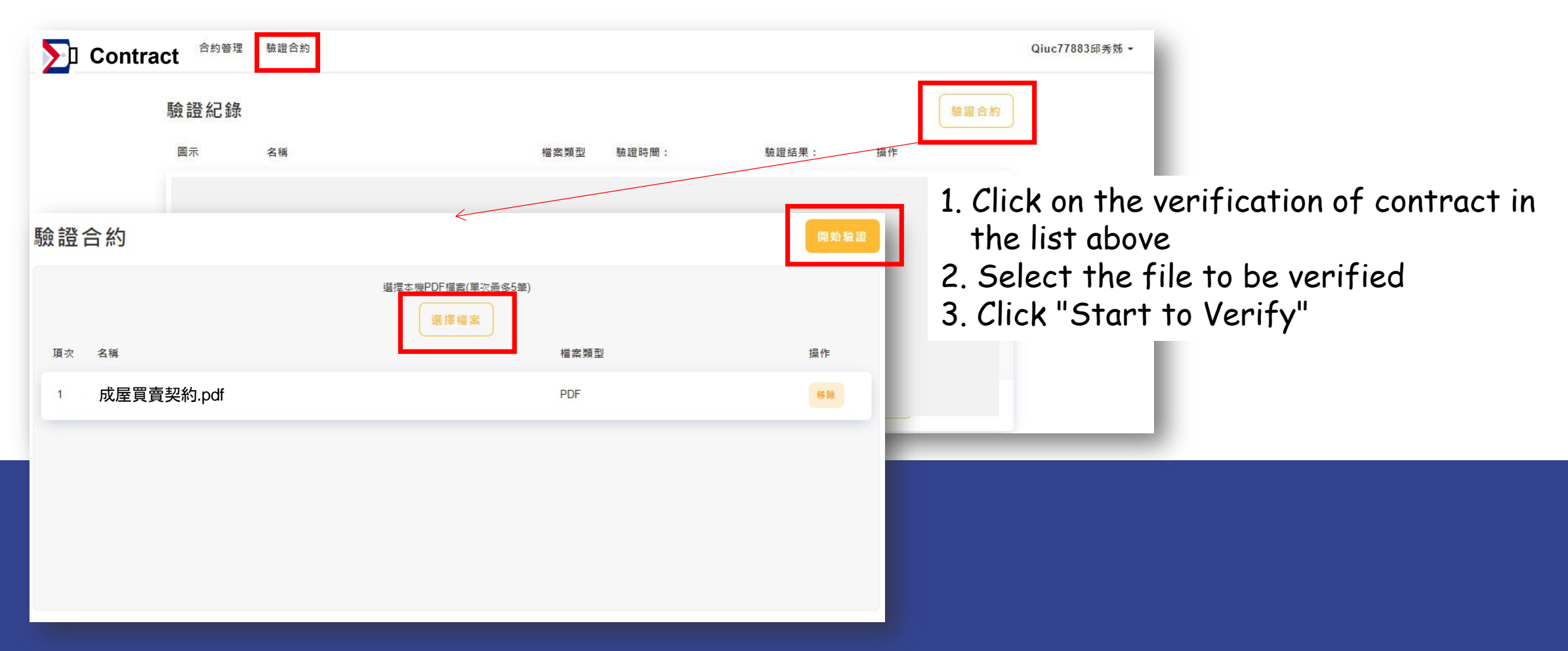

## **Verification of contracts**

The verification is successful, this digital fingerprint exists in the blockchain

|                            | 合約管理 驗證合約                    | 柑粄答玾                          |            |                                                      | Qiuc77883邱秀姊 <del>-</del> |
|----------------------------|------------------------------|-------------------------------|------------|------------------------------------------------------|---------------------------|
|                            |                              |                               | 驗證結果       | ×                                                    |                           |
|                            | 驗證合約                         | 檔案名稱                          | 驗證結果       | 區塊鏈資訊                                                | 開始驗證                      |
|                            |                              | BlockChain Sign Demo _ 雙人.pdf | 數位指紋存在於區塊鏈 | Postchain 塊<br>高: 36594<br>以太坊錨定<br>區塊: 即將錨<br>定於以太坊 |                           |
|                            | 頂次 名稱                        |                               | 確認         | _                                                    | 操作                        |
|                            |                              |                               |            | _                                                    |                           |
|                            |                              |                               |            |                                                      |                           |
|                            |                              |                               |            |                                                      |                           |
|                            |                              |                               |            |                                                      |                           |
|                            |                              |                               |            |                                                      |                           |
|                            |                              |                               |            |                                                      |                           |
| © 2020 Block Chain Securit | y Corp. All rights reserved. |                               |            | 顧示語条: Chinese                                        | 繁體中文)▼ 關於我們 會員條款 隱私權政策    |

# THANKS! Do you have any questions?

Mail : cyuan@fcu.edu.tw
Phone : 04-24517250 #4705

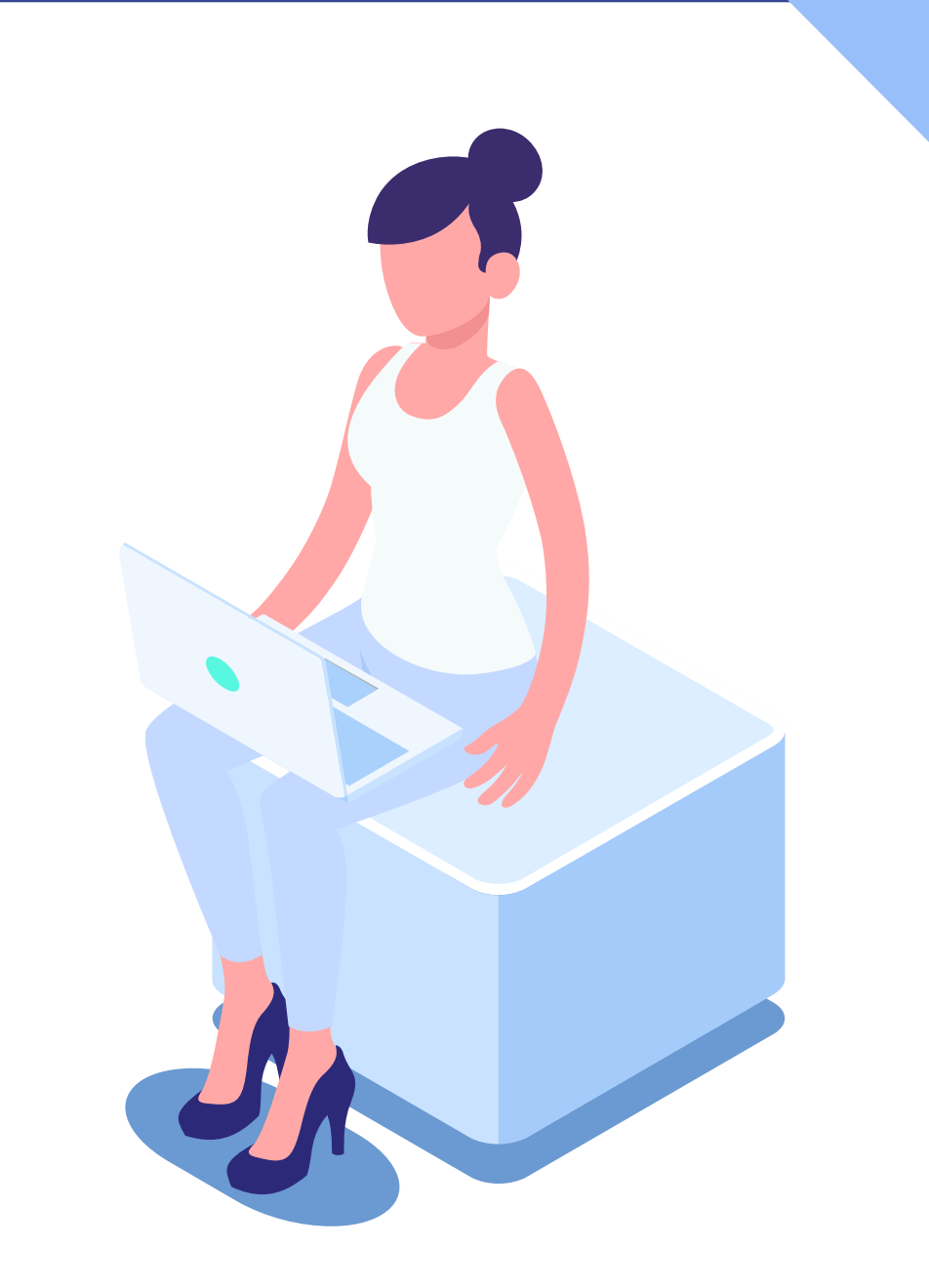